# Vejledning for personale til booking

### Adgang til bookingsystem

For at få adgang til bookingprogrammet skal du oprettes som bruger. Oprettelsen kan enten blive foretaget lokalt eller ved henvendelse til WebReq Support. Efter oprettelse vil du modtage en e-mail fra WebReq Support med oplysninger om adgangskode:

Logininformation til Booking I henhold til aftale fremsendes hermed logininformation til brug for WebReq Booking https://blodprover.multimed.dsdn.dk

Login: Initialer: Password:

Webreg support

Såfremt der skulle være spørgsmål, er I velkommen til at kontakte os på telefon 75720177.

### Login på booking

Åbn din Internet Explorer browser og kopier/indsæt URL: <u>https://blodprover.multimed.dsdn.dk</u> Indtast dine loginoplysninger. Klik Login

| NIIK | Logii | l |
|------|-------|---|
|      |       |   |

| Indtast login |
|---------------|
| Login         |
| latitalas     |
| Initialer     |
| Password      |
| 1             |
| Ambulatorie   |
| Login         |
|               |

#### Vælg stedet hvor du arbejder

Klik på menupunktet Steder.

I dropdown-menuen vises en liste med alle de tilknyttede podeklinikker. Vælg den podeklinik, hvor du arbejder.

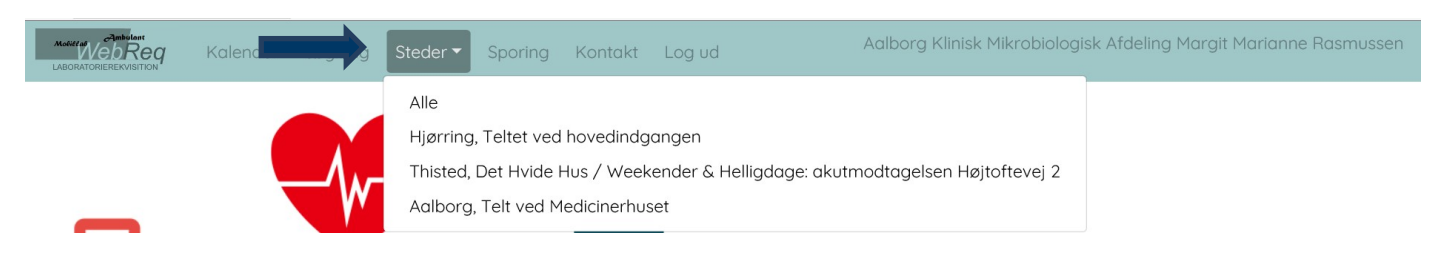

### Vælg Kalender og Prøverum

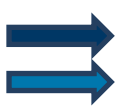

#### Vælg Kalender.

Listen vises altid som **Dagsdato**. Vælg **Tidligere**, hvis listen skal vise den foregående dag. Vælg **Alle**, hvis listen skal vise ældre datoer

| Vælg Prøver                      | rum       |                |         |        |                       |                       |                             |                              |     |
|----------------------------------|-----------|----------------|---------|--------|-----------------------|-----------------------|-----------------------------|------------------------------|-----|
| LADORATORERERVISITION Kalender   | - Ankomst | WebReq Sporing | Kontakt | Log ud | Aalborg, Telt ved Med | icinerhuset Aalborg K | (linisk Mikrobiologisk Afde | eling Margit Marianne Rasmus | sen |
| Kalender Aalborg, Telt ver       | d Medicir | nerhuset       |         |        |                       |                       |                             |                              |     |
| Alle Tidligere Fra idag          |           |                |         |        |                       |                       |                             |                              |     |
| Name                             | Ugedag    | Dato           | +-      | Status | Kommentar             | Kontakter             |                             |                              |     |
| Aalborg, Telt ved Medicinerhuset | Lørdag    | 2020-04-11     | 0       | Aktiv  |                       | 2                     | Statistik Vis dag           | Prøverum                     |     |
| Aalborg, Telt ved Medicinerhuset | Søndag    | 2020-04-12     | 0       | Aktiv  |                       | 1                     | Statistik Vis dag           | Prøverum                     |     |

Klik **Vis alle** for at få vist listen over de borgere, der er booket ind og hvilken tid de har.

|            | Kalender | Søgning     | Steder 🔻 | Ankomst      | WebReq | Sporing | Kontakt | Log ud | Aalborg, Telt ved Medicinerhuset Aalborg Klinisk Mikrobiologisk Afdeling Margit Marianne Rasmusser |
|------------|----------|-------------|----------|--------------|--------|---------|---------|--------|----------------------------------------------------------------------------------------------------|
| 11-04-2020 | ) Aalb   | org, Te     | elt vec  | d Medi       | cinerh | uset 1  | 1:18:23 | 3      |                                                                                                    |
| C Alle Rum | 1 Rum 2  | Rum 3       |          |              |        |         |         |        |                                                                                                    |
|            | Vis Alle | Vis ikke af | sluttede | Vis afslutte | de     |         |         |        |                                                                                                    |

#### Funktioner under Vis alle

- Rød bjælke indikerer, at borgeren har ventet mere end 10 minutter ift. den bookede tid.
- Grøn bjælke indikerer, at der er en prøvetagningstype tilknyttet rekvisitionen CV for Corona.
- Stjerne indikerer, at der er foretaget en tidsbestilling.

Patienterne forsvinder fra listen efterhånden som deres PTB bliver skrevet ud.

| Start | Flag | Navn           | Kommentar | Ankommet | Kaldenummer | Rekvirent        | Indkaldt til |     | Status     |
|-------|------|----------------|-----------|----------|-------------|------------------|--------------|-----|------------|
| 07:30 | * CV | Nancy Berggren |           |          |             | Lægehuset WebReq |              | w 🖽 | Reserveret |

### Oplysning om patientens telefonnummer

Under den enkelte borger, kan du se borgerens telefonnummer (hvis dette er oplyst ved bestillingen).

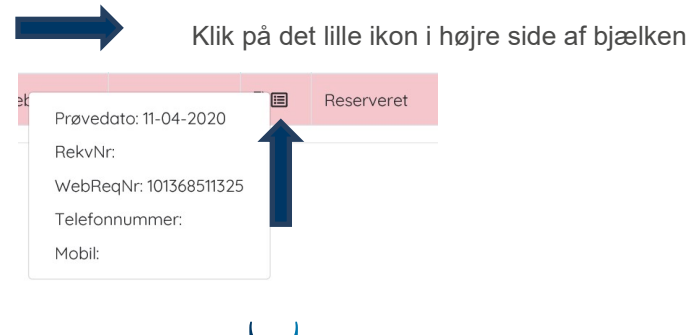

MEDICAL DIGITAL SERVICES

## Adgang til WebReq for at færdiggøre bestilling

Ønsker du at få adgang til WebReq for at hente og færdiggøre bestilling:

Klik på det lille ikon i højre side af bjælken ved den enkelte borger Indkaldt til Flag Start Navn Kommentar Ankommet Kaldenummer Rekvirent Status w 🖽 07:30 \*CV Nancy Berggren Lægehuset WebReq Reserveret Har borgerne ingen tidsbestilling kan du tilgå WebReq ved at klikke på WebReq i menuen WebReq Sporing Kontakt Log ud Hjørring, Teltet ved hovedindgangen Aalborg Klinisk Mikrobiologisk Afdeling Margit Marianne Rasmuss Method Reg Kalender Søgning Ste

### Forsvinder borgere ikke fra dagens bookingliste

MEDICAL DIGITAL SERVICES

Er der borgere, som ikke forsvinder fra listen (f.eks. fordi de ikke er mødt op) kan disse fjernes på følgende måde:

|                          |                                | Vælg            | Kalende          | r          |              |               |          |         |                 |                |                     |             |                     |             |          |
|--------------------------|--------------------------------|-----------------|------------------|------------|--------------|---------------|----------|---------|-----------------|----------------|---------------------|-------------|---------------------|-------------|----------|
|                          | I                              | Klik <b>P</b> i | røverum          |            |              |               |          |         |                 |                |                     |             |                     |             |          |
|                          | Kaler                          | nder 🧲          | der 🗸            | Ankomst    | : WebReq Spo | oring Kontakt | t Log ud | Aalborg | , Telt ved Medi | icinerhuset Ac | lborg Klinisk Mikro | obiologisł  | < Afdeling Margit N | Marianne Ro | Ismussen |
| Kalende<br>Alle Tidliger | r Aalk<br><sup>re Fraile</sup> | oorg,           | Telt ved         | Medic      | inerhuset    | I             |          |         |                 |                |                     |             |                     |             |          |
| Name                     |                                |                 |                  | Ugedag     | Dato         | +-            | Status   | Komme   | entar           | Kontakter      |                     |             |                     |             |          |
| Aalborg, Telt ve         | ed Medicin                     | erhuset         |                  | Lørdag     | 2020-04-11   | 0             | Aktiv    |         |                 | 2              | Statistik           | Vis c       | lag Prøverum        |             |          |
| Aalborg, Telt ve         | ed Medicin                     | erhuset         |                  | Søndag     | 2020-04-12   | 0             | Aktiv    |         |                 | 1              | Statistik           | Vis c       | lag Prøverum        |             |          |
|                          |                                |                 |                  |            |              |               |          |         |                 |                |                     |             |                     |             |          |
|                          | ,                              | Vælg            | et prøver        | um fra     | listen       |               |          |         |                 |                |                     |             |                     |             |          |
|                          | ,                              | Vælg            | derefter V       | Vis All    | е            |               |          |         |                 |                |                     |             |                     |             |          |
|                          |                                | Vælg            | Indkald          |            |              |               |          |         |                 |                |                     |             |                     |             |          |
| C Alle                   | Linje 1                        |                 |                  |            |              |               |          |         |                 |                |                     |             |                     |             |          |
| Vis kı                   |                                | is Alle         | Vis ikke afslutt | ede Vis    | afsluttede   |               |          |         |                 |                |                     |             |                     |             |          |
|                          | Start                          | Flag            | Navn             |            | Kommentar    | Ankommet      | Kaldenu  | mmer    | Rekvirent       |                | Indkaldt til        |             | Status              |             |          |
| Indkald                  | 00.05                          | <b>K</b> CV     | Anders Test .    | Jensen     |              |               |          |         | Lægehuset       | WebReq         |                     | <b>N</b> == | Reserveret          |             |          |
|                          |                                |                 |                  |            |              |               |          |         |                 |                |                     |             |                     |             |          |
|                          | ,                              | Vala            | Startat          |            |              |               |          |         |                 |                |                     |             |                     |             |          |
|                          |                                | væig            | Startet          |            |              |               |          |         |                 |                |                     |             |                     |             |          |
| Startet                  |                                | lkald           | Genindko         | aldes I    | Jdeblevet    |               |          |         |                 |                |                     |             |                     |             |          |
|                          |                                |                 |                  |            |              |               |          |         |                 |                |                     |             |                     |             |          |
|                          | ,                              | Væla '          | Taget (b         | ordere     | n forsvind   | or fra list   | en)      |         |                 |                |                     |             |                     |             |          |
|                          |                                | væig            | lager (D         | orgere     | 1110151110   |               | en)      |         |                 |                |                     |             |                     |             |          |
| Toget                    |                                | <b>*</b> cv     | Anders Te        | est Jensen |              |               |          |         |                 | Lægehuset      | t WebReq            | Linje 1     |                     | Start       |          |
|                          |                                | L               | 1                |            |              |               |          |         |                 |                |                     |             |                     |             |          |
| SYN                      | L٨                             | B               |                  |            |              |               |          |         |                 |                |                     |             |                     |             |          |

# Funktionen Søgning (ved booking af tid for borger)

Funktionen Søgning kan benyttes af personalet til booking, hvis en borger ikke selv kan booke en tid hjemmefra.

Klik på Søgning Indtast CPR-nummer i søgefeltet. Nu vises en liste med de bestillinger, der ligger på Rekvisitionshotellet. VIGTIGT: Klik på Analyser for at tjekke at den rigtige bestilling er valgt. Klik på Bestil tid WebRed Søg patienter Q 2512489996 Emailadresse CPR Beskeder til patient estilt prøvetagning Prøvetype Prøvedato 2512489996 Coronavirus 11-04-2020 06:09:00 Hvidovre KMA

## Bestilt tid

I næste skærmbillede vises prøvetagningssteder.

Der kan ikke foretages booking på de prøvetagningssteder, der er markeret med rød. Det skyldes, at rekvisitionen indeholder prøvetagningstyper, som det pågældende prøvetagningssted ikke håndterer.

|                          | Klik på det ønskede prøvetagningssted. |        |             |   |
|--------------------------|----------------------------------------|--------|-------------|---|
| Næstved Sygehus          | Ringstedgade 57, 4700 Næstved          | 角 0 Km | 2 5651 7878 | 0 |
| OUH Podeklinik Odense    | Q J.B. Winsløws Vej 10,5000 Odense C   | 角 0 Km | 2           | 0 |
| OUH Podeklinik Svendborg | Baagøes Alle 15, 5700 Svendborg        | 角 0 Km | و           | 0 |

Nu vises en kalender:

Tider, der er markeret med blå, er ledige tider. I parentesen vises mulige antal patienter.

Tider, der er markeret med gul, er bookede tider.

Føres musen over et gul felt vises den ledige tid på tidspunktet.

| 11-C | )4-2           | 202 | 20 |    |    |    |    | Vælg tic     | 1            |              |              |              |              |
|------|----------------|-----|----|----|----|----|----|--------------|--------------|--------------|--------------|--------------|--------------|
| <    | < april 2020 > |     |    |    |    |    | >  | 13:15 (0 pt) | 13:20 (0 pt) | 13:25 (0 pt) | 13:30 (0 pt) | 13:35 (0 pt) | 13:40 (0 pt) |
| #    | ma             | ti  | on | to | fr | lø | sø | 17.15.10.11  | 17 50 (0     | 17.55 (0     | 44.00.00.00  | 44.05.00.00  |              |
| 14   | 30             | 31  | 1  | 2  | 3  | 4  | 5  | 15:45 (0 pt) | 15:50 (0 pt) | 13:55 (0 pt) | 14:00 (0 pt) | 14:05 (0 pt) | 14:10 (1 pt) |
| 15   | 6              | 7   | 8  | 9  | 10 | 11 | 12 | 14:15 (0 pt) |              | 14:25 (0 pt) |              | 14:35 (0 pt) | 14:40 (0 pt) |
| 16   | 13             | 14  | 15 | 16 | 17 | 18 | 19 | 14:45 (1 pt) | 14:50 (0 pt) | 14:55 (0 pt) | 15:00 (0 pt) | 15:05 (0 pt) | 15:10 (0 pt) |
| 17   | 20             | 21  | 22 | 23 | 24 | 25 | 26 |              |              |              |              |              |              |
| 18   | 27             | 28  | 29 | 30 | 1  | 2  | 3  | 15:15 (0 pt) | 15:20 (0 pt) | 15:25 (0 pt) | 15:30 (0 pt) | 15:35 (0 pt) | 15:40 (0 pt) |
| 19   | 4              | 5   | 6  | 7  | 8  | 9  | 10 | 15:45 (0 pt) |              | 15:50 (0 pt) |              | 15:55 (0 pt) |              |

En valgt tid skal bekræftes!

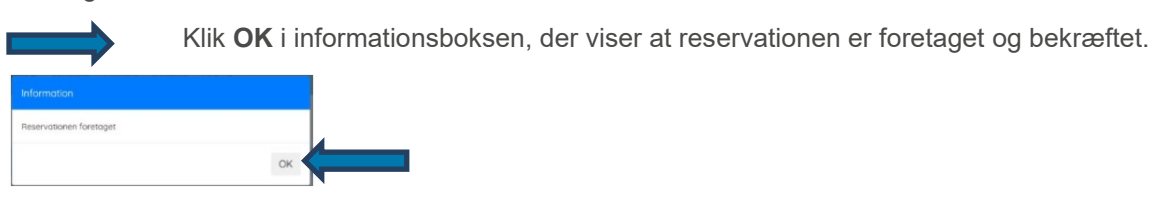

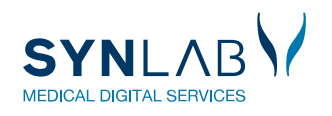